#### LAMPIRAN A :

#### **Network Mapping**

Gambaran infrastruktur jaringan pada Fakultas Ilmu Komputer Universitas Esa Unggul sebelum implementasi *proxy server* :

- Cenderung lebih rentan tejadi kesalahan teknik ataupun dari segi fisik pada perangkat pendukung jaringan yang menjadi kendapa terputusnya akses internet
- 2. Limitasi langsung melalui BPSTI melalui akses untuk kegiatan akademik di setiap laboraturium
- Seringnya terjadi penyalahgunaan pada akun tertentu untuk kegiatan di luar akademik yang memiliki akses lebih leluasa dibanding milik mahasiswa

#### Sebelum Implementasi

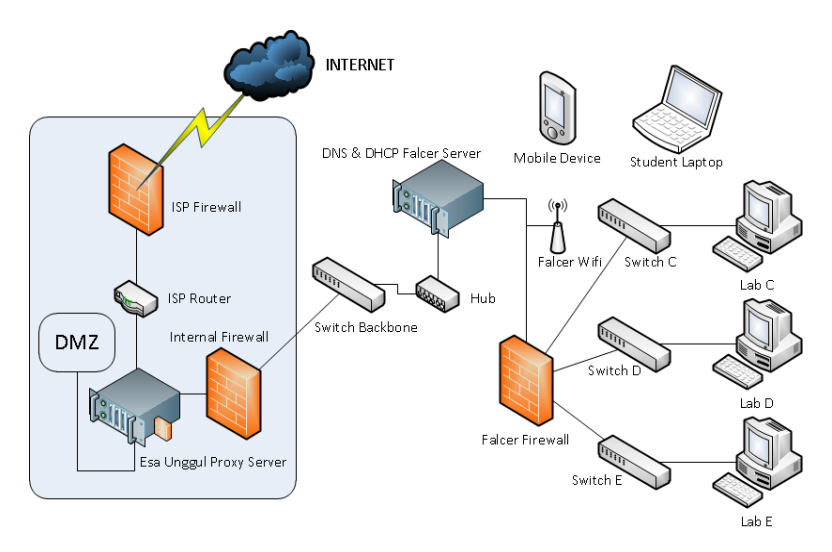

Gambar L1 Topologi Jaringan Sebelum Implementasi

## Sesudah Implementasi

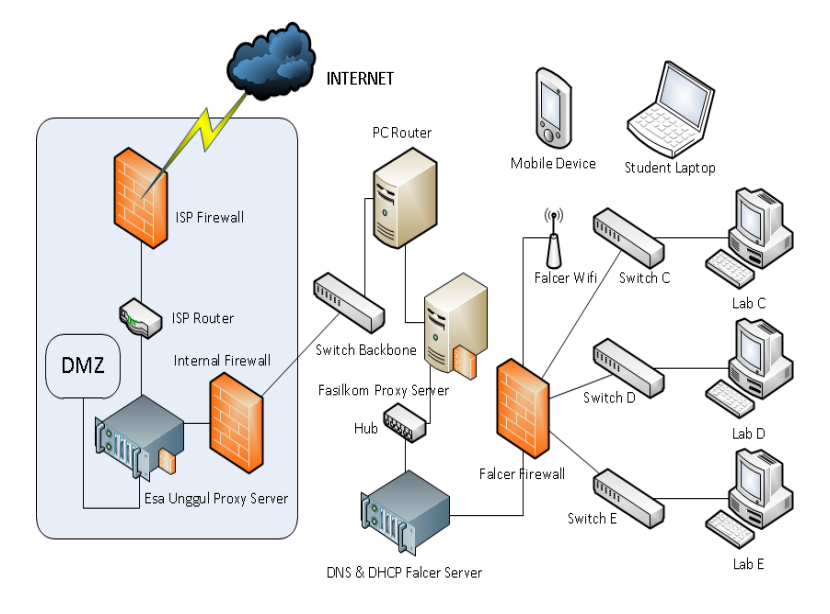

Gambar L2 Topologi Jaringan Sesudah Implementasi

## LAMPIRAN B :

Berikut adalah denah kodisi laboraturium pada Fakultas Ilmu Komputer Universitas Esa Unggul

# Lab C

# 31 unit komputer

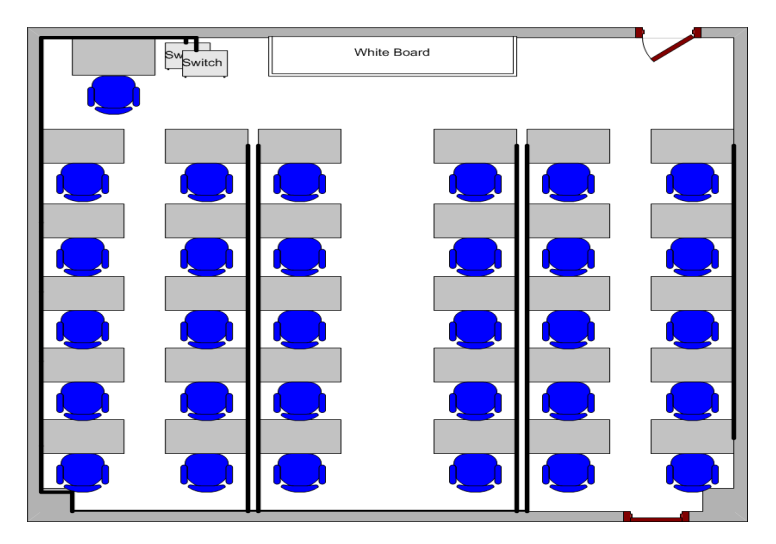

Gambar L3 Denah Ruangan Praktikum Lab C

| INSTALLED HARDWARE |                                   |  |
|--------------------|-----------------------------------|--|
| Peripheral         | Details                           |  |
| Processor          | Intel P4 3.0Ghz LGA775            |  |
| Mainboard          | Wearnes 7890L-A1                  |  |
| Memory             | Apogee 512MB DDR-II               |  |
| Display Adapters   | NVIDIA GeForce 7300LE PCI-E       |  |
| Harddrive          | Hitachi HDS728080PLA380 80GB SATA |  |
| Monitor            | Wearnes VGA1781 17"               |  |
| Keyboard / Mouse   | Wearnes / Optical USB             |  |

|    | INSTALLED SOFTWARE           |
|----|------------------------------|
| 1  | Adobe Photoshop CS           |
| 2  | Adobe Reader 7               |
| 3  | Boson NetSim                 |
| 4  | Corel Draw 12                |
| 5  | Java SDK & JRE 6u1           |
| 6  | Macromedia Studio MX 2004    |
| 7  | Microsoft Office Prof. 2003  |
| 8  | Microsoft SQL Server 2000    |
| 9  | Microsoft Visual Studio 6 EE |
| 10 | Net Support Client           |
| 11 | Rational Rose EE             |
| 12 | VMWare Workstation           |
| 13 | WinRAR                       |
| 14 | XAMPP                        |

# Lab D

# 31 unit komputer

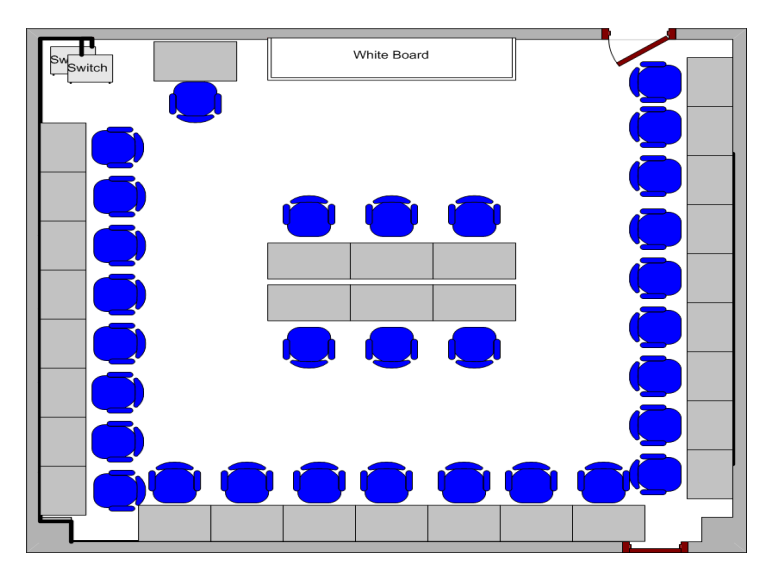

Gambar L4 Denah Ruangan Praktikum Lab D

| INSTALLED HARDWARE |                            |  |  |
|--------------------|----------------------------|--|--|
| Peripheral         | Details                    |  |  |
| Processor          | Intel P4 2.66Ghz socket478 |  |  |
| Mainboard          | Fujitsu Siemens D1522      |  |  |
| Memory             | Kingston 512MB DDR-I       |  |  |
| Display Adapters   | NVIDIA GeForce MX440 AGP   |  |  |
| Harddrive          | Seagate ST340014A 40GB IDE |  |  |
| Monitor            | Samsung SyncMaster753s     |  |  |
| Keyboard / Mouse   | Logitech Y-SP29 / Ball     |  |  |

|    | INSTALLED SOFTWARE           |
|----|------------------------------|
| 1  | Adobe Photoshop CS           |
| 2  | Adobe Reader 7               |
| 3  | Autodesk 3D Max 8            |
| 4  | Boson NetSim                 |
| 5  | Java SDK & JRE 6u1           |
| 6  | Macromedia Studio MX 2004    |
| 7  | Microsoft Office Prof. 2003  |
| 8  | Microsoft SQL Server 2000    |
| 9  | Microsoft Visual Studio 6 EE |
| 10 | Net Support Client           |
| 11 | Rational Rose EE             |
| 12 | VMWare Workstation           |
| 13 | WinRAR                       |
| 14 | XAMPP                        |

# Lab E

# 30 unit komputer

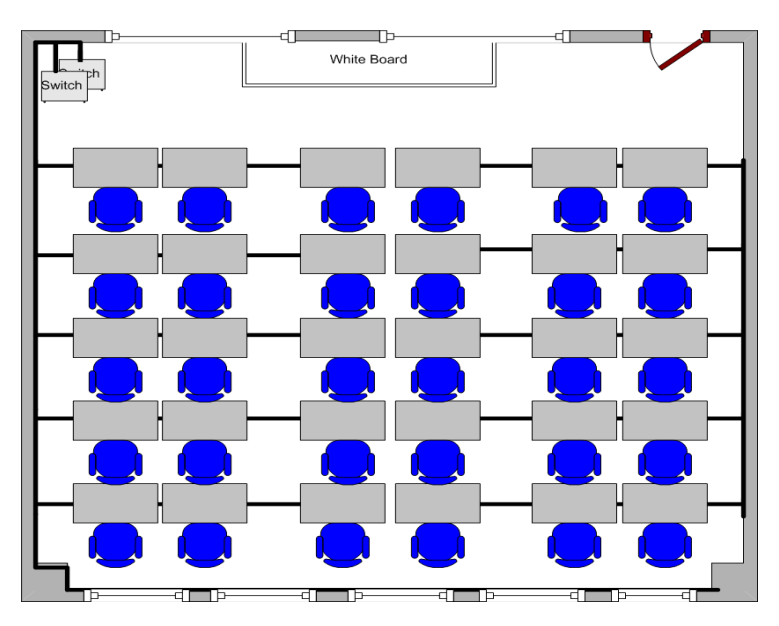

# Gambar L5 Denah Ruangan Praktikum Lab E

| INSTALLED HARDWARE |                              |  |
|--------------------|------------------------------|--|
| Peripheral         | Details                      |  |
| Processor          | Intel P4 2.8Ghz socket478    |  |
| Mainboard          | Fujitsu Siemens D1675        |  |
| Memory             | Kingston 512MB DDR-I         |  |
| Display Adapters   | Gigabyte ATi Radeon 9200 AGP |  |
| Harddrive          | Seagate ST340014A 40GB IDE   |  |
| Monitor            | ViewSonic E72f 17"           |  |
| Keyboard / Mouse   | Logitech Y-ST39 / Ball       |  |

| INST | TALLED SOFTWARE              |
|------|------------------------------|
| 1    | Adobe Photoshop CS           |
| 2    | Adobe Reader 7               |
| 3    | Boson NetSim                 |
| 4    | Java SDK & JRE 6u1           |
| 5    | Macromedia Studio MX 2004    |
| 6    | Microsoft Office Prof. 2003  |
| 7    | Microsoft SQL Server 2000    |
| 8    | Microsoft Visual Studio 6 EE |
| 9    | Net Support Client           |
| 10   | Rational Rose EE             |
| 11   | VMWare Workstation           |
| 12   | WinRAR                       |
| 13   | XAMPP                        |

### LAMPIRAN C :

Berikut adalah beberapa tahapan mengkonfigurasi proxy server dengan menggunakan CentOs 5.5

1. Tahap instalasi OS CentOs 5.5 sebagai proxy server

Tampilan Screen Booting awal instalasi CentOs 5.5

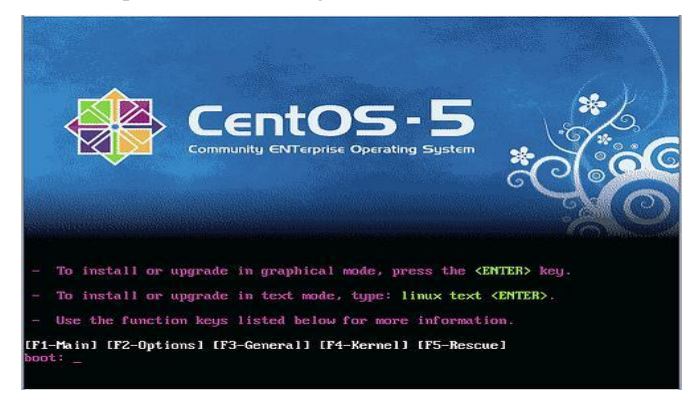

Gambar L6 Menu Booting Instalasi Awal

Pilihan untuk memulai instalasis atau untuk mencoba CentOs melalui Live-CD

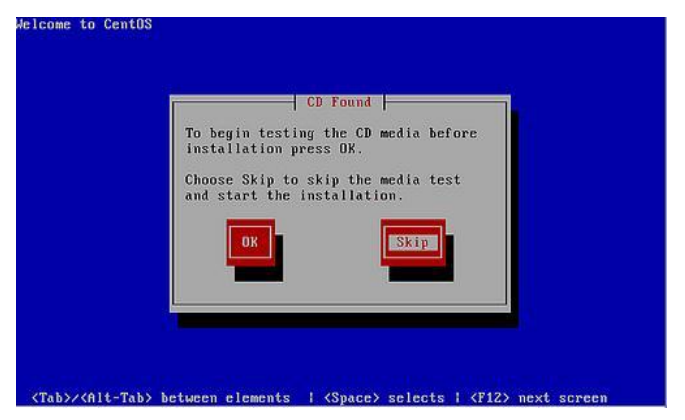

Gambar L7 Menu Pilihan Testing Live CD / Instalasi

CentOS

Screen awal instalasi CentOs 5.5

Gambar L8 Menu Konfirmasi Instalasi

Menu Screen Pilihan Bahasa

| What language would you like to use during the<br>installation process? |  |
|-------------------------------------------------------------------------|--|
|                                                                         |  |
| Chinese(Traditional) (繁微中文)                                             |  |
| Croatian (Hrvatski)                                                     |  |
| Czech (Čeština)                                                         |  |
| Danish (Dansk)                                                          |  |
| Dutch (Nederlands)                                                      |  |
| English (English)                                                       |  |
| Estonian (eesti keel)                                                   |  |
| Finnish (suomi)                                                         |  |
| French (Français)                                                       |  |
| German (Deutsch)                                                        |  |
| Greek (Ελληνικά)                                                        |  |
| Gujarati (ગુજરાતી)                                                      |  |

## Gambar L12 Pilihan Default Bahasa

| Select the appropriate keyb | pard for the system |  |
|-----------------------------|---------------------|--|
| Slovenian                   |                     |  |
| Spanish                     |                     |  |
| Swedish                     | ĸ                   |  |
| Swiss French                |                     |  |
| Swiss French (latin1)       |                     |  |
| Swiss German                |                     |  |
| Swiss German (latin1)       |                     |  |
| Tamil (Inscript)            |                     |  |
| Tamil (Typewriter)          |                     |  |
| Turkish                     |                     |  |
|                             |                     |  |
| U.S. International          |                     |  |
| Ukrainian                   |                     |  |
| United Kingdom              |                     |  |

Menu Screen pilihan default keyboard

Gambar L13 Pilihan Default Keyboard

#### Menu Screen Pemilihan Partisi

| Installation requires partitioning of your hard drive.                                                                                    | 95 J# | CC 0 |
|----------------------------------------------------------------------------------------------------|-------|------|
| By default, a partitioning layout is chosen which is<br>easonable for most users. You can either choose<br>o use this or create your own. |       |      |
| Create custom layout.                                                                                                    | •     |      |
| Encrypt system Select the drive(s) to use for this installation.                                                                          |       |      |
| hda 2047 MB VBOX HARDDISK.                                                                                                    |       |      |
| Advanced storage configuration                                                                                                    | ]     |      |
| Review and modify partitioning layout                                                                                                    |       |      |
| Review and modify partitioning layout                                                                                                    |       |      |

Gambar L14 Pemilihan Partisi

| Cer                     | πυς                                 |        | e la     |             | 20    | 5        | 08              | G              | ୍ବାତ୍ର |  |
|-------------------------|-------------------------------------|--------|----------|-------------|-------|----------|-----------------|----------------|--------|--|
|                         |                                     |        |          |             |       |          |                 |                |        |  |
|                         | Drive /dev/hd                       | a (818 | 9 MB) (M | odel: '     | ивох  | HARDDISK | c)              |                |        |  |
|                         | hda1<br>6000 MB                     |        |          |             |       |          | hda2<br>1498 MB | hda3<br>690 MB |        |  |
| Device                  | Edit<br>Mount Point/<br>BAID//olume | Туре   | Dele     | Size        | Start | Reget    | RA              |                | LVM    |  |
| Hard Drives             | Touch Touchine                      |        |          | (1.0)       |       |          |                 |                |        |  |
| ✓ /dev/hda<br>/dev/hda1 | 1                                   | ext3   | 1        | 6000        | 1     | 765      |                 |                |        |  |
| /dev/hda2               | /home                               | ext3   | 1        | 1498        | 766   | 956      |                 |                |        |  |
| /dev/hda3               |                                     | swap   | 4        | <b>€</b> 90 | 957   | 1044     |                 |                |        |  |
| Hide BAID douiles       | /LVM Volume G                       | roup m | embers   |             |       |          |                 |                |        |  |
| HIDE MAID DEVICE        |                                     |        |          |             |       |          |                 |                |        |  |

Menu Screen Kustomisasi Pembagian Partisi

Gambar L15 Kustomisasi Partisi

#### Menu Screen Kustomisasi Grub Loader

| The GRUB                   | boot loader will b                   | e installed on /dev/hda.                                                                  |                                                                                   |
|----------------------------|--------------------------------------|-------------------------------------------------------------------------------------------|-----------------------------------------------------------------------------------|
| u can config               | ure the boot load                    | er to boot other operating systems. It will<br>Itional operating systems, which are not a | allow you to select an operating system<br>utomatically detected, click 'Add.' To |
| hange the op               | erating system be                    | oted by default, select 'Default' by the de                                               | sired operating system.                                                           |
| efault Labe                | Device                               |                                                                                           | Add                                                                               |
| CentOS /dev/hda1           |                                      | Edit                                                                                      |                                                                                   |
|                            |                                      |                                                                                           | Delete                                                                            |
| boot loader j<br>recommend | assword prevent<br>ed that you set a | s users from changing options passed to t<br>password.                                    | he kernel. For greater system security.                                           |
| ] <u>U</u> se a boot       | loader password                      |                                                                                           |                                                                                   |
| Configure                  | dvanced boot loa                     | der options                                                                               |                                                                                   |

## Gambar L16 Kustomisasi Grub Loader

Menu Screen Konfigurasi Perangkat Jaringan

|               | lices            |                   |                 |          |    |
|---------------|------------------|-------------------|-----------------|----------|----|
| Active on Bo  | ot Device IPv4/N | tmask IPv6/Prefix | Edit            |          |    |
| 2             | eth0 DHCP        | Auto              |                 |          |    |
|               |                  |                   |                 |          |    |
|               |                  |                   |                 |          |    |
| lostname      |                  |                   |                 |          | R. |
| set the hostn | ame:             |                   |                 |          |    |
| automatic     | ally via DHCP    |                   |                 |          |    |
| O manually    |                  |                   | (e.g., host.dom | ain.com) |    |
| liscellaneou  | is Settings      |                   |                 |          |    |
| ateway:       |                  |                   |                 |          |    |
| rimary DNS:   |                  |                   |                 |          |    |
|               |                  |                   |                 |          |    |

Gambar L17 Kofigurasi Network

#### Menu Screen Pilihan Waktu Region

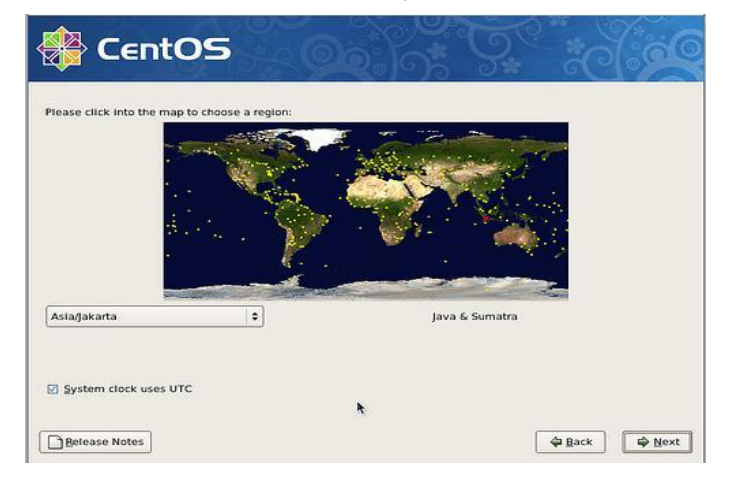

Gambar L18 Pilihan Zona Waktu

| Menu Screen | Root Password |
|-------------|---------------|
|-------------|---------------|

| 静 Сег          | itOS                                                                   |        |        |
|----------------|------------------------------------------------------------------------|--------|--------|
| System. Er     | ount is used for administering the<br>er a password for the root user. |        |        |
| Root Password: |                                                                        |        |        |
|                |                                                                        |        |        |
|                |                                                                        | *      |        |
|                |                                                                        |        |        |
|                |                                                                        |        |        |
|                |                                                                        |        |        |
|                |                                                                        |        |        |
|                |                                                                        |        |        |
|                |                                                                        |        |        |
| Belease Notes  |                                                                        | 4 Back | A Next |

Gambar L19 Seting Root Password

#### Menu Screen Pilihan Paket Pendukung

| he default installation of CentOS includes a set of software app                                                                | licable for general internet |    |
|----------------------------------------------------------------------------------------------------|------------------------------|----|
| age. What additional tasks would you like your system to incl                                                                   | ude support for/             | 10 |
| Desktop - KDE                                                                                                    |                              |    |
| Server                                                                                                    |                              |    |
| - Casara - CM                                                                                                    |                              |    |
| ease select any additional repositories that you want to use fo                                                                 | or software installation.    |    |
| Packages from CentOS Extras                                                                                                    |                              |    |
| Add additional software repositories                                                                                            |                              |    |
| ou can further customize the software selection now, or after in<br>nangement application.<br>O Customize later O Customize now | istall via the software      |    |
|                                                                                                    |                              |    |

# Gambar L20 Pilihan Paket Instalasi Pendukung

| 🕀 CentOS      |                                                                                                    |
|---------------|----------------------------------------------------------------------------------------------------|
|               | Click next to begin<br>installation of CentOS.<br>A complete log of the<br>installation can be found in<br>the file /root/install.log'<br>after rebooting your system.<br>A kickstart file containing<br>the installation options<br>selected can be found in the<br>file /root/anaconda-ks.ctg'<br>after rebooting the system. |
| Belease Notes | 🏟 Back 🖉 🏟 Next                                                                                                    |

## Menu Konfirmasi Instalasi

Gambar L21 Konfirmasi Instalasi

Menu Screen Proses Awal Format Partisi

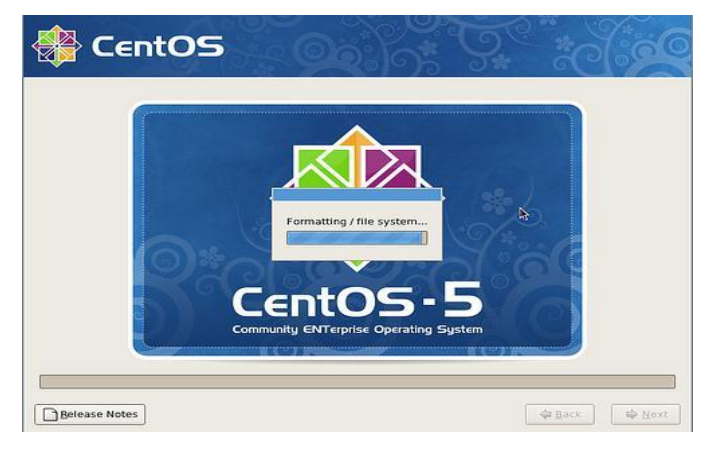

Gambar L22 Screen Format Partisi

Screen Proses Instalasi

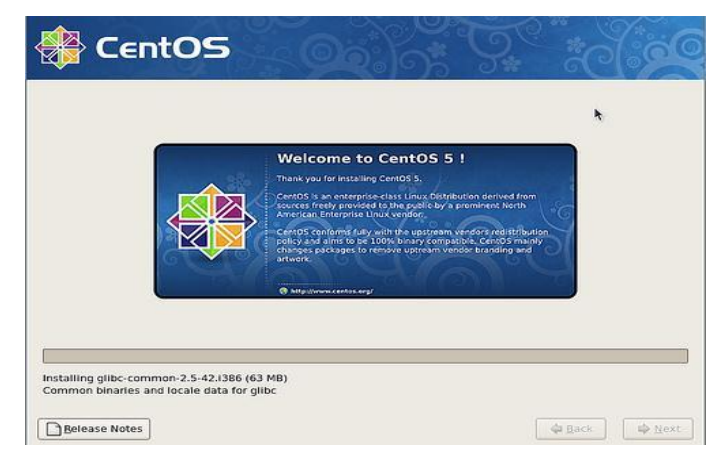

Gambar L23 Screen Proses Instalasi

#### Menu Screen Konfirmasi Reboot

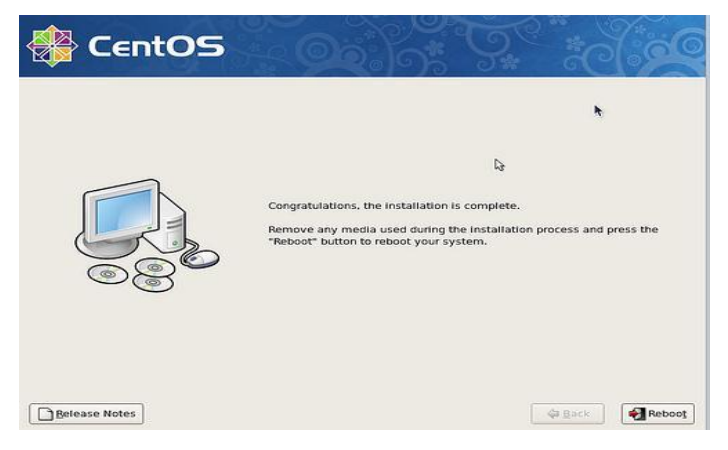

Gambar L24 Pilihan Konfirmasi Reboot

Menu Screen Proses Reboot

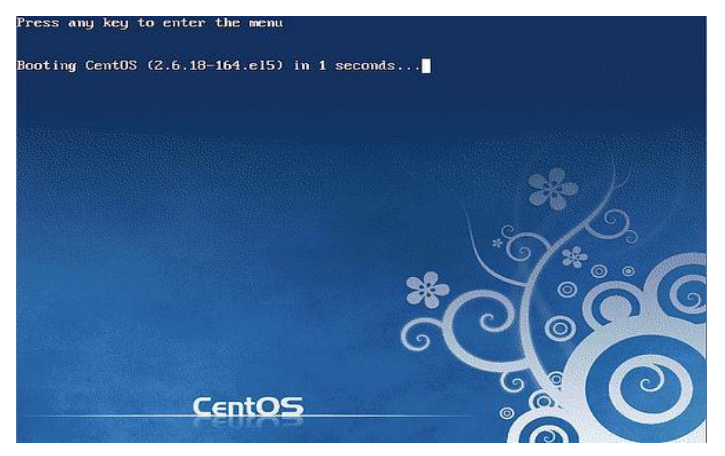

Gambar L25 Proses Reboot

#### Menu Screen Loading Modul Booting Awal

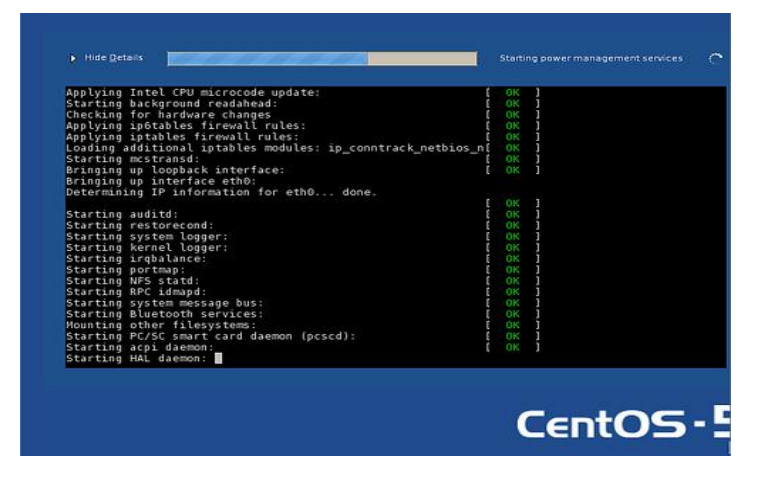

**Gambar L26 Loading Modul** 

Menu Screen Proses Awal Instalasi Service

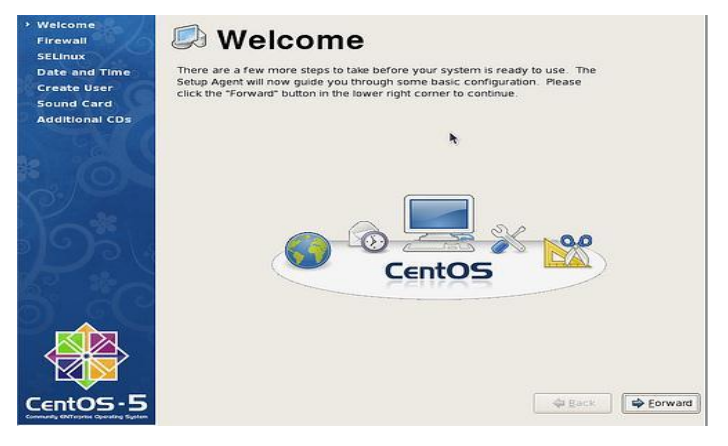

Gambar L27 Konfirmasi Instalasi Jaringan

#### Menu Screen Kustomisasi Firewall

| Weicome<br>Firewali<br>SELinux<br>Date and Time<br>Create User<br>Sound Card<br>Additional CDs | Firewall     Which services to specific services on your computer     from other computers and prevent unauthorized access from the outside     world. Which services. If any, do you wish to allow access to?     Prewall Enabled     C |                                                                       |              |        |  |  |  |
|------------------------------------------------------------------------------------------------|----------------------------------------------------------------------------------------------------|-----------------------------------------------------------------------|--------------|--------|--|--|--|
|                                                                                                | Trusted services                                                                                                    | FTP     Mail (SMTP)     NF54     SSH     Samba     Secure WWW (HTTPS) | ħ            |        |  |  |  |
| CentOS-5                                                                                       |                                                                                                    |                                                                       | 🗘 Back 🛛 🖨 E | orward |  |  |  |

## Gambar L28 Memilih Service Di Firewall

# Menu Screen Pilihan SELinux

| Welcome<br>Firewall<br>> SELInux<br>Date and Time<br>Create User<br>Sound Card | Security Enhanced Linux (SELinux) provides fine-grained security controls than those available in a traditional Linux system: it can be set up in a control of the set up in a control of the set up in a control |         |  |  |  |  |  |  |
|--------------------------------------------------------------------------------|----------------------------------------------------------------------------------------------------|---------|--|--|--|--|--|--|
| Additional CDs                                                                 | SELinux Setting: Enforcing                                                                                                    | •       |  |  |  |  |  |  |
|                                                                                | t.                                                                                                    |         |  |  |  |  |  |  |
|                                                                                | de Back                                                                                                    | Eorward |  |  |  |  |  |  |

# Gambar L29 Pilihan Aktifasi Jenis SElinux

#### Menu Screen Pengaturan Tanggal Dan Waktu

| Sound Card<br>Additional CDs | Date |     |     |     |     |     |     | Time<br>Current Time : | 11:28:12 |  |
|------------------------------|------|-----|-----|-----|-----|-----|-----|------------------------|----------|--|
| 0.2                          | Sun  | Mon | Tue | Wed | Thu | Fri | Sat | Hour                   | 11       |  |
| a series of                  | 31   | 1   | 2   | 3   | 4   | 5   | 6   |                        | (        |  |
|                              | 7    | 8   | 9   | 10  | 11  | 12  | 13  | Minute :               | 26       |  |
|                              | 14   | 15  | 16  | 17  | 18  | 19  | 20  | Second :               | 45       |  |
| 1                            | 21   | 22  | 23  | 24  | 25  | 26  | 27  |                        | -        |  |
|                              | 28   | 1   | 2   | 3   | 1   | 5   | 6   |                        |          |  |
|                              | 1 7  | 9   | - 2 |     |     | A12 | 23  |                        |          |  |
|                              |      |     |     |     |     |     |     |                        |          |  |

Gambar L30 Seting Tanggal dan Waktu

## Menu Screen Pembuatan User

| Welcome<br>Firewall                        | 🖆 Create User                                                                                                    |
|--------------------------------------------|----------------------------------------------------------------------------------------------------|
| Date and Time<br>Create User<br>Sound Card | It is recommended that you create a 'username' for regular (non-<br>administrative) use of your system. To create a system 'username,' please,<br>provide the information requested below. |
| Additional CDs                             | Usemame:                                                                                                    |
| C St L                                     | Full Namg:                                                                                                    |
| 1 70 N                                     | Password:                                                                                                    |
| C)                                         | Confirm Password:                                                                                                    |
|                                            | If you need to use network authentication, such as Kerberos or NS, please click the Use Network Login button.                                                                              |
|                                            |                                                                                                    |
| CentOS-5                                   | Back Eorward                                                                                                    |

Gambar L31 Membuat User

#### Menu Screen Testing Sound Card

| Welcome<br>Firewall                           | 🍕 Sound Card                                                                                                    |           |
|-----------------------------------------------|----------------------------------------------------------------------------------------------------|-----------|
| SELinux<br>Date and Time                      | An audio device has been detected in your computer.                                                                                                    |           |
| Create User<br>> Sound Card<br>Additional CDs | Click the "Play" button to hear a sample sound. You should hear a series of<br>three sounds. The first sound will be in the right channel, the second sound<br>will be in the left channel, and the third sound will be in the center. |           |
| *.0                                           | Selected card Vendor: Intel Corporation Model: 82801AA AC'97 Audio Controller Model: sol. Selected Corporation                                                                                                    |           |
| 53                                            | Sound test                                                                                                    |           |
|                                               | Volume settings                                                                                                    |           |
|                                               | Device settings PCM device Intel 82801AA-ICH                                                                                                    |           |
| CentOS-5                                      | 🖨 Baci                                                                                                    | c Serward |

Gambar L32 Tes Sound Card

Menu Pilihan Instalasi Paket Tambahan

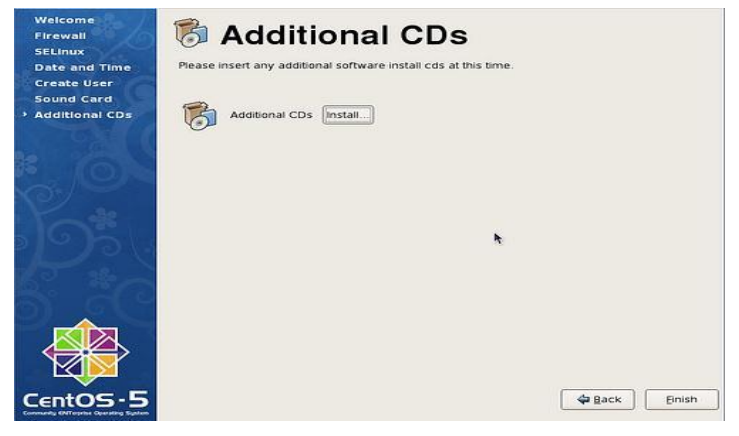

Gambar L33 Instalasi Paket Tambahan

# Menu Login Screen

Gambar L34 Screen Login

2. Tahap selanjutnya setelah proses sebelumnya selesai, yaitu mengkonfigurasikan IP table sebagai benteng pertahanan server demi menjaga dari hal yang tidak diinginkan dan menyimpan file konfigurasi tersebut dalam folder /sbin/iptables .

#!/bin/sh

# Falcer IP Tables Script with NAT

# Configuration Options

EXTERNAL\_INTERFACE="eth1" LOOPBACK\_INTERFACE="lo" LAN\_INTERFACE\_1="eth0" IPTABLES\_CMD="/sbin/iptables"

# Load needed Modules /sbin/modprobe ip tables /sbin/modprobe ip conntrack /sbin/modprobe iptable\_filter /sbin/modprobe iptable\_mangle /sbin/modprobe iptable\_nat /sbin/modprobe ipt\_LOG /sbin/modprobe ipt limit /sbin/modprobe ipt\_state /sbin/modprobe ipt\_REJECT #/sbin/modprobe ipt\_MASQUERADE /sbin/modprobe ip\_conntrack\_ftp /sbin/modprobe ip\_conntrack\_irc /sbin/modprobe ip\_nat\_ftp /sbin/modprobe ip nat irc # /sbin/modprobe ipt owner

# Get the IP Addresses for the network cards IPADDR=`/sbin/ifconfig \$EXTERNAL\_INTERFACE | grep -i "addr:" | cut -f2 -d: | cut -f1 -d " "` LAN\_IPADDR=`/sbin/ifconfig \$LAN\_INTERFACE\_1 | grep -i "addr:" | cut -f2 -d: | cut -f1 -d " "` LOCALHOST\_IP="127.0.0.1/32" LAN\_BCAST\_ADDRESS=`/sbin/ifconfig \$LAN\_INTERFACE\_1 | grep -i "Bcast:" | cut -f3 -d: | cut -f1 -d " "`

###########

echo "Starting Firewalling..." echo "1" > /proc/sys/net/ipv4/ip\_forward # clear existing Tables/Chains \$IPTABLES\_CMD -F \$IPTABLES\_CMD -X ######### Set default policies \$IPTABLES\_CMD -P INPUT DROP \$IPTABLES\_CMD -P OUTPUT DROP \$IPTABLES\_CMD -P FORWARD DROP \$IPTABLES\_CMD -A INPUT -i \$LOOPBACK\_INTERFACE -j ACCEPT \$IPTABLES\_CMD -A OUTPUT -0 \$LOOPBACK\_INTERFACE -j ACCEPT

########## Port Forwarding in Prerouting Chain
# Example of Port Forwarding, first allow the specific
FORWARD connection, then reroute it
# \$IPTABLES -t nat -A PREROUTING -i eth0 -p tcp -dport 80 -j
REDIRECT --to-port 3128

########## Open TCP rules (Transmission Control Protocol)

### FTP port \$IPTABLES\_CMD - A tcp\_packets -p TCP -i \$EXTERNAL\_INTERFACE -s 0/0 --dport 21 -j allowed ### SSH port \$IPTABLES CMD - A tcp packets -p TCP -i \$EXTERNAL\_INTERFACE -s 0/0 --dport 22 -j allowed ### SMTP Mail Server port # \$IPTABLES\_CMD - A tcp\_packets -p TCP -i \$EXTERNAL\_INTERFACE -s 0/0 -- dport 25 -j allowed ### DNS port \$IPTABLES CMD - A tcp packets -p tcp -i \$EXTERNAL\_INTERFACE -s 0/0 --dport 53 -j allowed ### HTTP port # \$IPTABLES\_CMD - A tcp\_packets -p tcp -i \$EXTERNAL\_INTERFACE -s 0/0 -- dport 80 -j allowed ### POP3 port # \$IPTABLES\_CMD - A tcp\_packets -p TCP -i \$EXTERNAL INTERFACE -s 0/0 -- dport 110 -j allowed ### IRC port # \$IPTABLES\_CMD - A tcp\_packets -p TCP -i \$EXTERNAL\_INTERFACE -s 0/0 --dport 113 -j allowed ### IMAP port # \$IPTABLES\_CMD - A tcp\_packets -p TCP -i \$EXTERNAL INTERFACE -s 0/0 -- dport 143 -j allowed ######### Open UDP ports (User Datagram Protocol) ### DNS \$IPTABLES\_CMD - A udpincoming\_packets -p UDP -i \$EXTERNAL\_INTERFACE -s 0/0 --source-port 53 -j ACCEPT ### NTP \$IPTABLES\_CMD -A udpincoming\_packets -p UDP -i \$EXTERNAL INTERFACE -s 0/0 --source-port 123 -j ACCEPT ### IMAP \$IPTABLES\_CMD - A udpincoming\_packets -p UDP -i \$EXTERNAL INTERFACE -s 0/0 --source-port 143 -i ACCEPT

#### Enable to log INPUT errors That didn't match anything above

\$IPTABLES\_CMD -A INPUT -m limit --limit 3/minute --limitburst 3 -j LOG --log-level DEBUG --log-prefix "IPT INPUT packet died: "

######### FORWARD RULES

\$IPTABLES\_CMD -A FORWARD -p tcp -j bad\_tcp\_packets
\$IPTABLES\_CMD -A FORWARD -i \$LAN\_INTERFACE\_1 -j
ACCEPT
\$IPTABLES\_CMD -A FORWARD -m state --state
ESTABLISHED,RELATED -j ACCEPT
\$IPTABLES\_CMD -A FORWARD -m limit --limit 3/minute -limit-burst 3 -j LOG --log-level DEBUG --log-prefix "IPT
FORWARD packet died: "

 Setelah menyelesaikan tahap sebelumnya, setelah itu perlu di integrasikan dengan service dari squid yang dapat di tambahkan di dalam file squid.conf

visible\_hostname proxy.falcer.net

cache\_mgr admin@falcer.net cache\_effective\_user squid cache\_effective\_group squid maximum\_object\_size 3000 kb cache mem 2048 MB minimum object size 4 KB maximum object size in memory 2500 kb cache\_dir ufs /var/log/squid/squid.cache 60000 128 256 cache\_access\_log /var/log/squid/access.log cache\_log /var/log/squid/squid.log cache\_store\_log /var/log/squid/store.log http\_port 3128 transparent acl all src 0.0.0.0/0.0.0.0 acl manager proto cache\_object acl localhost src 127.0.0.1/255.255.255.0 acl falcer src 192.168.10.11-192.168.10.254/24 acl dmz src 192.168.10.1-192.168.10.10/24 acl falcer wifi 192.168.100-192.168.254/24 http access deny all acl download url\_regex -i ftp .exe .mp3 .mp4 .flv .avi .mpeg .3gp acl blacklist url\_regex -i http://www.youtube.com/ http://ww.vimeo.com/ http://www.redtube.com/ http://www.veoh.com/ http://www.metacafe.com/ http://www.dailymotion.com/ http://www.ustream.com/ http://www.redtube.com/ http://www.ovguide.com/ http://www.hulu.com/ http://www.freshpornclips.com/ http://www.absolutgirl.com/ reply\_body\_max\_size 2048000 allow download

 Langkah terakhir yaitu membuat service dansguardian dan squid berjalan secara otomatis setiap proxy server di nyalakan.